# 中国传媒大学教务处文件

#### 中传教务字〔2019〕90号

### 新教务管理系统本科成绩录入模块启用公告

各教学单位:

经过学籍数据、成绩数据的顺利迁移,目前新教务管理系统 (以下简称新系统)本科成绩录入模块已具备上线条件,并将于 12月30日正式启用,现将有关事项公告如下:

#### 一、新系统登录方法

1. 用户登录方式:新系统已与"中国传媒大学业务服务中心" (以下简称"中心")完成数据对接,用户从中心主页登入,即 可使用教务相关服务,推荐使用 Google Chrome 浏览器登录。

2. 用户登录地址: http://e.cuc.edu.cn/new/index.html

3. 用户登录信息: 教师数字中传统一身份认证平台(白杨网)账号、密码。

4. 本科成绩录入开放时间: 2019年12月30日零点。

5. 本科成绩录入截止时间: 2020 年 1 月 22 日晚上 24 点。

#### 二、新系统本科成绩录入模块使用方法

2019年秋季学期成绩录入在新系统中进行,具体操作流程请见附件。在使用过程中如若出现问题,请及时与本学院教学秘书或教务处学籍管理科(010-65783223)联系解决。

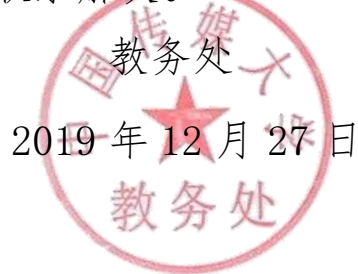

附件

## 新系统本科成绩录入说明

一、输入网址 http://e.cuc.edu.cn/new/index.html (建议使用谷歌浏览器)

二、点击登录

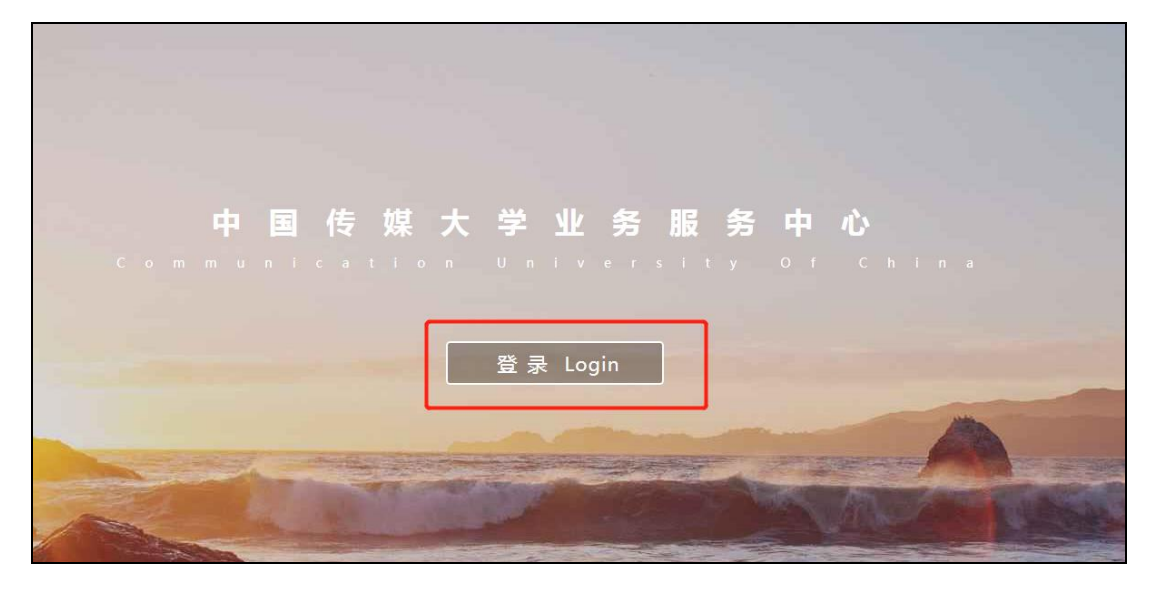

教师用工作证号登录,密码为信息平台的密码。

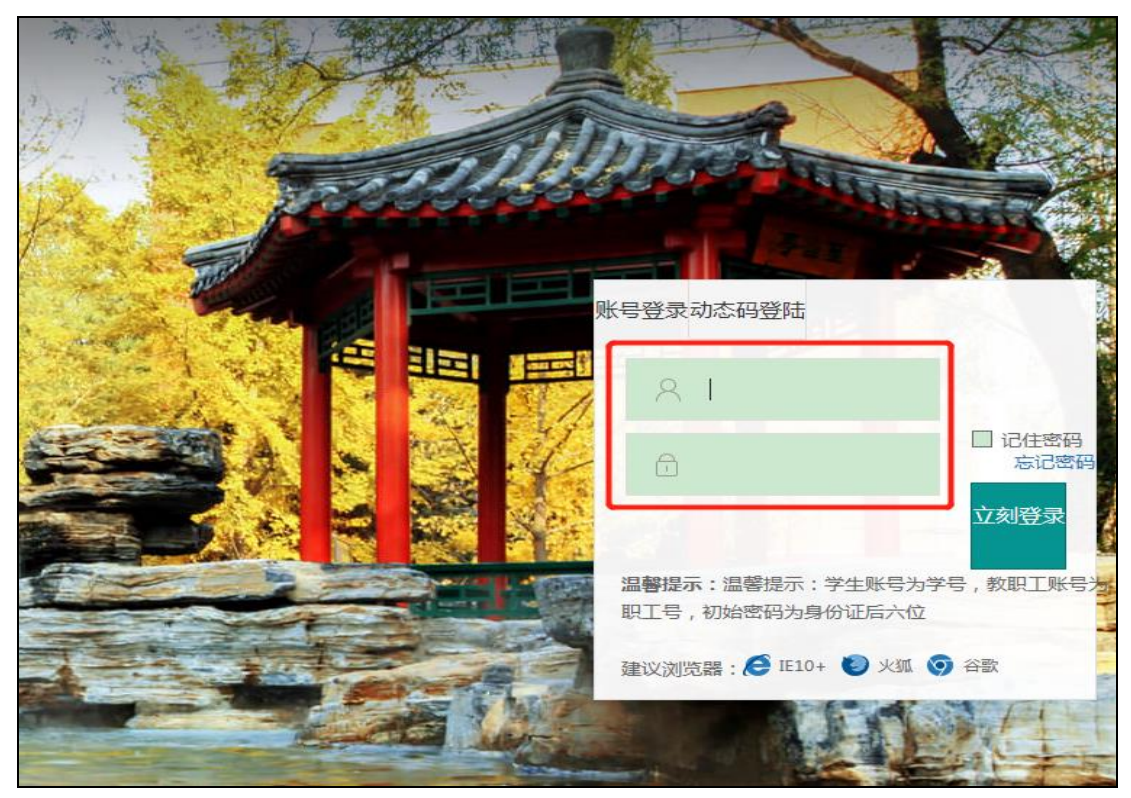

三、进入系统后,在搜索框内输入"本科成绩录入",也可直接在热门应用下点击"本 科成绩录入"。

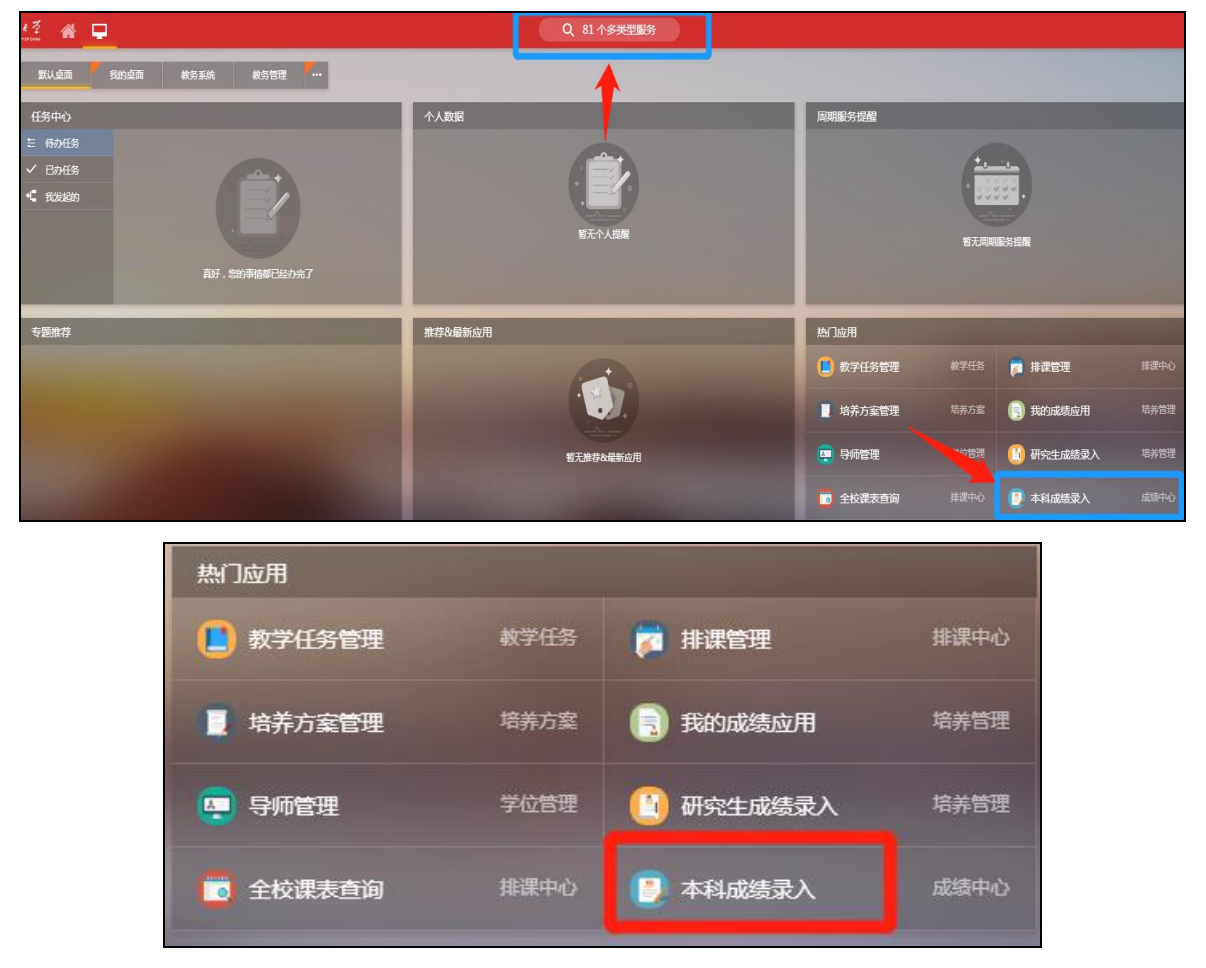

四、成绩录入步骤

1、点击"进入服务",可勾选右边的下次不再提示。新系统的本科成绩录入模块 将在新窗口打开,如下图所示。

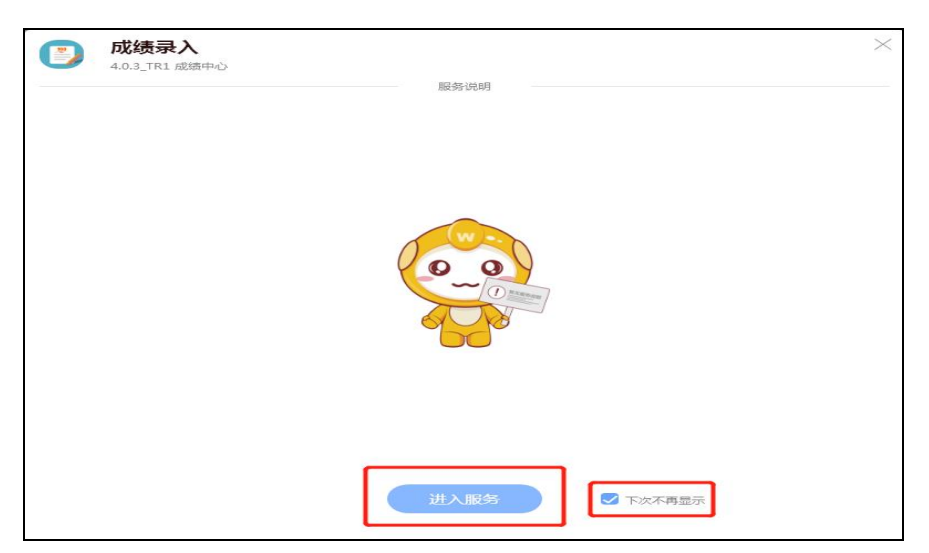

| 一合中国传媒大学业务服务中 | □ 成绩录入 × |  |
|---------------|----------|--|
|               |          |  |

2、进入本科成绩录入模块后,系统将弹出提示框:

"XX 老师, 2019-2020 学年 秋季学期 正常考试 您还有 X 门课程成绩需录入,请尽 快完成。"成绩录入截止时间: 2020-01-23 00:00:00

| 🍥 1 á : | adde 7 成绩录入             |      |                                                                                                    | 教师组 🔻 🔝 |
|---------|-------------------------|------|----------------------------------------------------------------------------------------------------|---------|
| 成绩录     | λ                       |      |                                                                                                    |         |
| 成绩录     | 入 补考成绩录入                |      |                                                                                                    |         |
| Q、请输入   | 课程名/课程号                 |      | <b>接</b> 素 [區吸渡素]                                                                                                    |         |
| 学年学期:   | 2019-2020学年 秋季学期        | -    |                                                                                                    |         |
| 5条数据 [第 | [空搜索]                   |      |                                                                                                    |         |
| 成绩录入割   | 止时间:2020-01-23 00:00:00 |      |                                                                                                    |         |
| 序号      | 操作                      | 录入状态 |                                                                                                    | *       |
| 1       | 录入                      | 未录入  | 成績承入提示 ×                                                                                                    |         |
| 2       | 录入                      | 未录入  |                                                                                                    |         |
| 3       | 录入                      | 未录入  | 、 と10 , 2013-2020チー (5時) 手用 雪肉, 2021年 11日(1日) 1日(1日) 5日(1日) 1日(1日) 5日(1日) 51(11) 51(11) 5 |         |
| 4       | 泉入                      | 未录入  | mile = ) #1-mile 1000 01 00 00 00                                                                                                    |         |
| 5       | 录入                      | 未录入  | NG60支入線正1月月 : 2020-01-23 0000000                                                                                                    |         |
|         |                         |      | <b>1</b>                                                                                                    |         |
| < >     | 1-5 总记录数 5 跳转至 1 页      | Į    |                                                                                                    | 示 10 ▼  |

#### 3、点击<mark>确定</mark>按钮,进入下一步。

4、点击<mark>录入</mark>按钮。

| 成绩录     | ŧλ                       |      |               |            |      |     |     |      |   |
|---------|--------------------------|------|---------------|------------|------|-----|-----|------|---|
| 成绩录     | 入 补考成绩录入                 |      |               |            |      |     |     |      |   |
| Q 请输/   | 入课程名/课程号                 |      | 搜索 [高级搜索]     |            |      |     |     |      |   |
| 学年学期:   | 2019-2020学年 秋季学期         | •    |               |            |      |     |     |      |   |
| 5条数据 [> | 青空搜索]                    |      |               |            |      |     |     |      |   |
| 成绩录入者   | 曵止时间:2020-01-23 00:00:00 |      |               |            |      |     |     |      |   |
| 序号      | 操作                       | 录入状态 | 课程名 🍦         | 课程号 🍦      | 课序号☆ | 学分☆ | 人数☆ | 上课教师 | * |
| 1       | 录入   题交                  | 录入中  | 非线性编辑技术 011   | 2021030052 | 1    | 2   | 43  |      |   |
| 2       | 录入                       | 未录入  | 非线性编辑技术 011   | 2021030052 | 2    | 2   | 50  |      |   |
| 3       | 录入                       | 未录入  | 非线性编辑技术 011   | 2021030052 | 3    | 2   | 49  |      |   |
| 4       | 录入                       | 未录入  | 非线性编辑 9401150 | 2021050040 | 1    | 2   | 199 |      |   |
| 5       | 录入                       | 未录入  | 非线性编辑 9401150 | 2021050040 | 2    | 2   | 167 |      |   |
|         |                          |      |               |            |      |     |     |      |   |

◆ 第一次录入成绩,系统会自动出现成绩录入引导。如果不需要成绩录入引导,可以点击右上角的关闭按钮关闭引导。

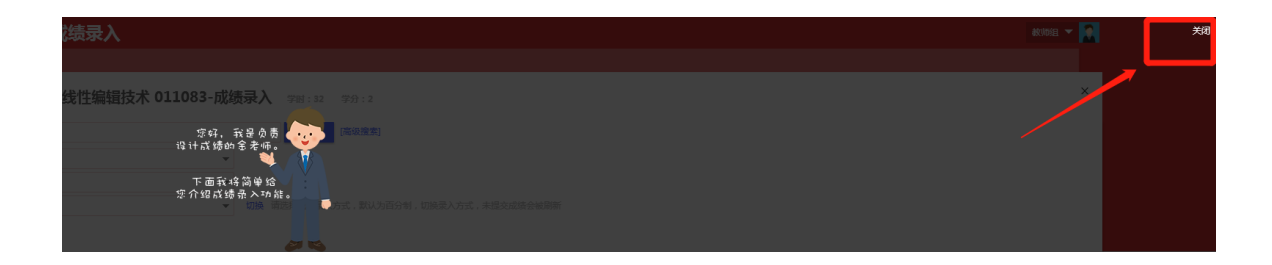

◆ 如果系统没有自动弹出成绩录入引导,但是老师还想看成绩录入引导,可以点击 成绩录入引导按钮。

| 🍝 <u>†á</u>                                | 13 株 & Z                        | 成绩录,                                   | λ                                                                            |                                 |                  |                     |                           |       |        |               |          |            | 教师组 ▼ |    |
|--------------------------------------------|---------------------------------|----------------------------------------|------------------------------------------------------------------------------|---------------------------------|------------------|---------------------|---------------------------|-------|--------|---------------|----------|------------|-------|----|
| 成為                                         | 表录入                             |                                        |                                                                              |                                 |                  |                     |                           |       |        |               |          |            |       |    |
| 202                                        |                                 |                                        | で読录入                                                                         | 学时:32                           | 学分:2             |                     |                           |       |        |               |          |            |       | ×  |
| Q、谐脑)                                      | \姓名/学号                          |                                        |                                                                              | 18:25                           | 高级搜索]            |                     |                           |       |        |               |          |            |       |    |
| 班级:                                        | 请选择                             |                                        | ~                                                                            |                                 |                  |                     |                           |       |        |               |          |            |       |    |
| 排序方式:                                      | 请选择                             |                                        | •                                                                            |                                 |                  |                     |                           |       |        |               |          |            |       |    |
| 成绩录入7                                      | 記: 百分制                          |                                        | ▼ 切换                                                                         | 请选择成绩录入方                        | 式,默认为百分          | ?制,切换录入方式。          | 未提交成绩会                    | 皮刷新   |        |               |          |            |       |    |
| 注意:<br>1、录入<br>2、缓考<br>3、搜察<br>4、教师<br>修改系 | 成绩之前请确<br>学生的分项成<br>或排序会清空<br>在 | 保成绩系数<br>绩也要录入<br>未保存的成<br>程中,有以<br>战绩 | 分配是否正确(对应旧数务系统中的<br>,否则会影响缓考学生补考后的最终<br>度,清确认执行此类操作的先保存数<br>下情况的学生请在特殊原因中标注: | 权重)。如成绩<br>咙绩。<br>据。<br>作弊、缺考、取 | 系数不正确,<br>消资格、违统 | 请联系学院教学<br>B、空白成绩。如 | <del>秘书老师</del><br>果标注填错了 | ,请选择派 | 於选项删除标 | 冠主,成绩一旦提交,标注信 | 息无法清除。   | $\searrow$ | 成绩录入引 | 18 |
| 姓名                                         | 学号                              | 性別                                     | 班级                                                                           | 重修重考                            | 修读方式             | 考试安排编号              | 考试地点                      | 座位号   | 录入状态   | 平时成绩 40%      | 期末成绩 60% | 特殊原因       | 总成绩   | ٤  |

老师录入成绩之前,请仔细阅读注意事项说明:

#### 注意:

1、录入成绩之前请确保成绩系数分配是否正确(对应旧教务系统中的权重)。
 如成绩系数不正确,请联系学院教学秘书老师。

2、缓考学生的分项成绩也要录入,否则会影响缓考学生补考后的最终成绩。

3、搜索或排序会清空未保存的成绩,请确认执行此类操作前先保存数据。

4、 教师在录入成绩过程中,有以下情况的学生请在特殊原因中标注:作弊、 缺考、取消资格、违纪、空白成绩。如果标注填错了,请选择清除选项删除 标注。成绩一旦提交,标注信息无法清除或修改。

◆ 特别说明: "录入成绩之前请确保成绩系数分配是否正确。如有错误,点击'修 改系数'申请修改"的功能还未上线。本学期如有修改系数请联系教学秘书老师。

| <u>الله الم الم الم الم الم الم الم الم الم الم</u> | ▲▲조 成绩录入                                                                                   |                                                             |                    |                       |                |        |                    |             |           |     |             | 教师组  | -   |
|-----------------------------------------------------|--------------------------------------------------------------------------------------------|-------------------------------------------------------------|--------------------|-----------------------|----------------|--------|--------------------|-------------|-----------|-----|-------------|------|-----|
| 成績家                                                 | 成人                                                                                         |                                                             |                    |                       |                |        |                    |             |           |     |             |      |     |
| 202103                                              | 30052-非线性编辑技术 011083                                                                       | 3-成绩录入 学时: 32                                               | 学分:2               |                       |                |        |                    |             |           |     |             |      | ×   |
| Q、请输入的                                              | 1名/学号                                                                                      | 搜索                                                          | [高级搜索]             |                       |                |        |                    |             |           |     |             |      |     |
| 班级:                                                 | 请选择                                                                                        | -                                                           |                    |                       |                |        |                    |             |           |     |             |      |     |
| 排序方式:                                               | 请选择                                                                                        | Ŧ                                                           |                    |                       |                |        |                    |             |           |     |             |      |     |
| 成绩录入方式                                              | 1: 百分制                                                                                     | ▼ 切換 请选择成绩录入方                                               | 式,默认为百分            | )制,切换录入方式,            | 未提交成绩会         | 被刷新    |                    |             |           | 1   | 核对成绩        | 玄数   |     |
|                                                     |                                                                                            |                                                             |                    |                       |                |        |                    |             |           | /*` | 12/11/20-20 | XXXX |     |
| 注意:<br>1、录入成<br>2、缓考学<br>3、搜索或<br>4 教师在             | 续之前请确保成绩乐数分配是否正确(对应I<br>生的分词成绩也要录入,否则会影响缓考学<br>排序会清空未保存的成绩,请确认执行此类排<br>录入成绩过程中,有以下情况的学生请在转 | 日教务系统中的权重)。如成缪<br>E补考后的最终成绩。<br>操作前先保存数据。<br>集原因中标注:作弊、缺考、即 | 《系数不正确,<br>《消资格、违纸 | 请联系学院教学和<br>3、空白成绩。如5 | 8书老师<br>具标注填错了 | ',请选择派 | <del>斯</del> 除选项删除 | 标注。成绩一旦提交,; | 标注信息无法清除。 | /   |             |      |     |
| 修改系数                                                |                                                                                            | 误,点击修改                                                      | ξ                  |                       |                |        | 1                  |             | ¥         | ٦   |             | 成绩录入 | 、引导 |
| 姓名                                                  | 学号 性别 班级                                                                                   | 重修重考                                                        | 修读方式               | 考试安排编号                | 考试地点           | 座位号    | 录入状态               | 平时成绩 40%    | 期末成绩 60%  |     | 特殊原因        | 总历   | 或績  |

在线修改成绩系数功能本学期暂未上线,等系统完善后再上线

- ◆ 具体录入成绩的操作,请老师们根据成绩录入引导一步一步操作,此处不再对引
  导图片一一截图。
- 五、成绩批量导入功能

| الله دور الله الله الله الله الله الله الله الل     | <b>成绩录入</b>                                                                                              |                                                                                |
|-----------------------------------------------------|----------------------------------------------------------------------------------------------------|--------------------------------------------------------------------------------|
| 成绩录                                                 | λ                                                                                                    |                                                                                |
| 20210                                               |                                                                                                    | 学时:32 学分:2                                                                     |
| Q、请输入姓名                                             | 4/学号                                                                                                    | 搜索 [高级搜索]                                                                      |
| 班级:                                                 | 请选择 ▼                                                                                                    |                                                                                |
| 排序方式:                                               | 请选择 ▼                                                                                                    |                                                                                |
| 成绩录入方式:                                             | 百分制                                                                                                    | 切换 请选择成绩录入方式,默认为百分制,切换录入方式,未挑                                                  |
| 注意:<br>1、录入成绩<br>2、缓考学生<br>3、搜索或排<br>4、教师在录<br>修改系数 | 之前请确保成绩系数分配是否正确(对应旧教务系的分项成绩也要录入,否则会影响缓考学生补考标<br>序会清空未保存的成绩,请确认执行此类操作前分<br>入或结试程中,有以下情况的学生请在特殊原因中<br>导入成绩 | 《统中的权重 )。如成绩系数不正确,请联系学院教学秘书<br>品的最终成绩。<br>5保存数据。<br>■标注:作弊、缺考、取消资格、违纪、空白成绩。如果标 |

1、点击"导入成绩"按钮,出现下图提示:

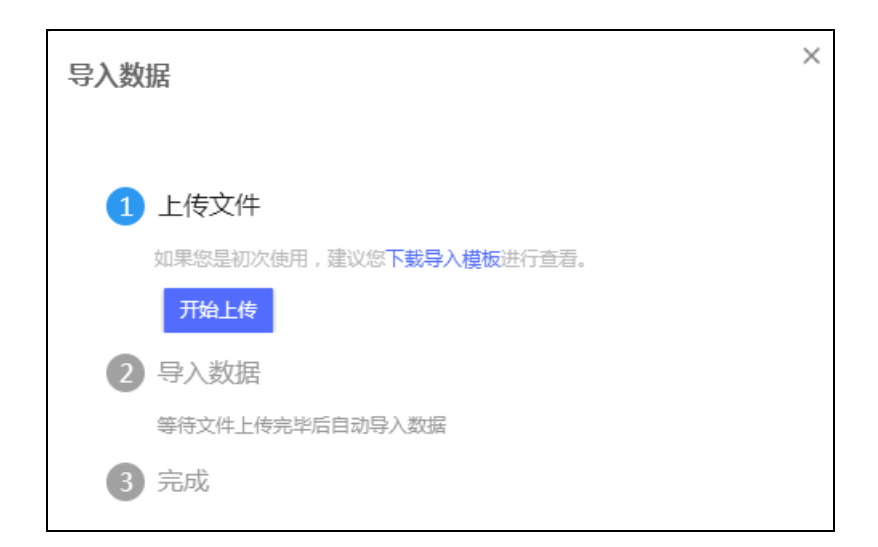

2、 点击"下载导入模板", 在模板中完成学生成绩的填写。

| Α                | В       | С      | D      | E          | F          |          |          | J        | J          |
|------------------|---------|--------|--------|------------|------------|----------|----------|----------|------------|
| 学年学期(文本)         | 课程号(文本) | 学号(文本) | 姓名(文本) | 班级(文本)     | 成绩标识(文本)   | 平时成绩(文本) | 期末成绩(文本) | 特殊原因(文本) | 等级成绩类型(文本) |
| 2019-2020学年 秋季学期 | 202102  | 2016   | 19     | 2018广播电视   | 2019-12-13 | 100      | 100      |          | 百分制        |
| 2019-2020学年 秋季学期 | 2r      | 20     |        | 2018广播电社   | 2019-12-13 | 80       | 90       |          | 百分制        |
| 2019-2020学年 秋季学期 | 2       | 20     |        | 2018广播电社   | 2019-12-13 | 70       | 60       |          | 百分制        |
| 2019-2020学年 秋季学期 | 2       | 2016   |        | 2018广播电视 , | 2019-12-13 |          |          |          | 百分制        |

学年学期、课程号、学号、姓名、班级成绩标识这些信息都已经从系统中导出, 不需要填写。如需更改成绩类型,请根据成绩录入引导完成修改(如实践课程需要录 入五级分制成绩)。老师需要填写的是设定好的分项成绩:如平时成绩、期末成绩、 实验成绩、口语成绩等,填写的时候需要按照分项成绩满分100分录入。

|       |                  | 1     |
|-------|------------------|-------|
| (4    | 特殊原              | 因(文本) |
|       |                  | -     |
| 作缺考消纪 | 资格<br><u></u> 龙绩 |       |

在填写特殊原因时,模板提供的是下拉菜单选择。

- 如果学生没有考试资格,老师可以在录入成绩的时候,选择<mark>取消资格</mark>。
- 如果学生缺考,老师可以在录入成绩的时候,选择<mark>缺考</mark>。
- 经教务处认定后,学生有作弊/违纪行为,老师可以在录入成绩的时候,选择 作弊/违纪。

学生的限选课、公选课不及格,由于这类课程没有重修重考资格,老师可以
 在录入成绩的时候,选择空白成绩。

Excel 成绩录入模板填写无误后,保存并且关闭文档。

3、 点击"开始上传",选择刚才已保存的文档。如选择的文件有误,请点击"重 新上传"再次选择;确认无误后,点击"确认上传"。

| 导入数据                             |  |
|----------------------------------|--|
|                                  |  |
| 1 上传文件                           |  |
| 如果您是初次使用,建议您下 <b>载导入模板</b> 进行查看。 |  |
| 录入成绩模板.xls(38k)重新上传 确认上传         |  |
| 2 导入数据                           |  |
| 等待文件上传完毕后自动导入数据                  |  |
| 3 完成                             |  |

4、导入成功后,系统会提示数据导入完成,其中导入成功 XX 条,导入失败 XX 条,具体结果可查看下载导入结果进行查看。有错误信息请按照提示修改。

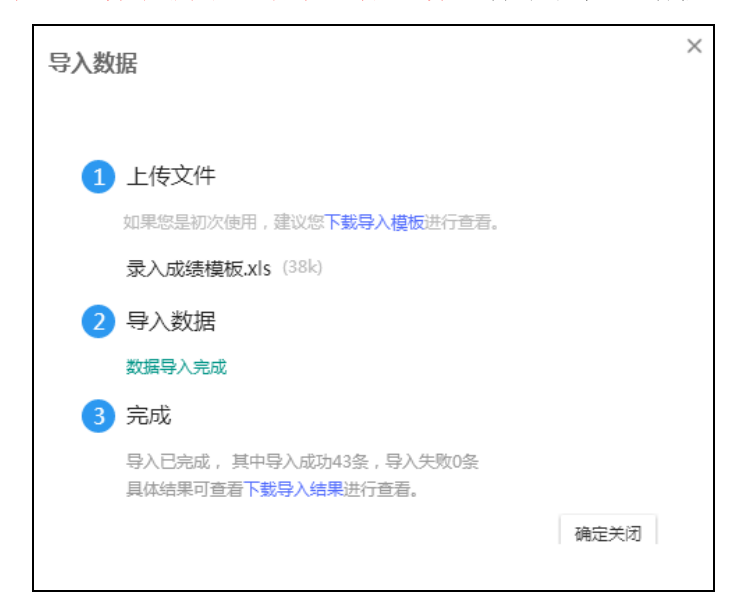

5、如果数据已全部成功导入,老师们可点击确定关闭按钮,查看成绩。

六、更改成绩录入教师功能

新系统可以提供更改成绩录入教师的功能,管理权限在学院教学秘书。如有外请

老师无法录入成绩或老师出差出国等特殊原因,任课老师无法录入成绩,可向学院教 学秘书提出申请,由教学秘书将成绩录入教师变更为其他老师。操作只变更成绩录入 教师,开课信息、上课信息不变。

操作步骤如下

1、教学秘书老师点击"本科成绩录入",选择管理员身份。

| 忽有如下身份可访问该服务,请选择:<br> |  |
|-----------------------|--|
| 教务管理员                 |  |

2、选择成绩录入设置。

| · · · · · · · · · · · · · · · · · · · | 成绩录入                | 成绩录入参数 | 成绩录入进度查询 | 成绩录入设置 |
|---------------------------------------|---------------------|--------|----------|--------|
| 成绩录入设置                                | 2019-2020学年 秋季学期 更改 |        |          | ]      |

3、输入课程号/课程名称,选择需要变更录入教师的课程。

| ● 牛底は株まろ    | 成绩录入             |    |    |        | 成绩录入参数    |
|-------------|------------------|----|----|--------|-----------|
| 成绩录入设置      | 2019-2020学年 秋季学期 | 更改 |    |        |           |
| 成绩录入设置      | 补考录入教师维护         |    |    |        |           |
| Q、请输入课程名/课程 | 18               |    | 搜索 | [高级搜索] | [查询系数不一致] |

4、 点击"更改成绩录入教师"。

| 操作   |        | 课程名     | $\overline{\nabla}$ |
|------|--------|---------|---------------------|
| 成绩系数 | 成绩录入教师 | 大学生心理健… |                     |

5、 在更改成绩录入教师页面,输入新录入教师的工作证号/姓名,选择新录入教师,点击确定。

| 学年学期:  2019-2020学年 秋季学期  课程名称: 大学生心理健康教育 900001    课序号:1  开课院系:学生工作評()) |  |
|-------------------------------------------------------------------------|--|
| 课序号: 1 开课院系: 学生工作部 )                                                    |  |
|                                                                         |  |
| 学分: 2 上课教师:                                                             |  |
| 教师号/姓名: 1984                                                            |  |
| 1984)                                                                   |  |
|                                                                         |  |
|                                                                         |  |
|                                                                         |  |
| 确定 取消                                                                   |  |

七、成绩更正功能

新系统中的成绩更正功能下学期才能使用,且只能更正 2019 秋之后的成绩。

因此,在新旧系统过渡期间以及使用新系统后,任课老师需要修改 2019 春及之前的成绩,请按照以下流程操作:

1、在旧系统中按照旧教务系统的成绩更正流程提出申请,审批完成后,将成绩
 更正申请表交至教务处审核。教务处管理员审核通过后,在旧系统通过成绩变更
 的申请;

 教务处管理员根据审核通过的旧系统成绩更正申请表,在新系统中手动完成 成绩更正。